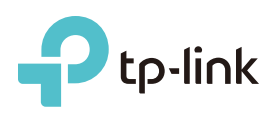

# Guide d'installation rapide

Routeur sans fil N 300 Mbps TL-WR841N

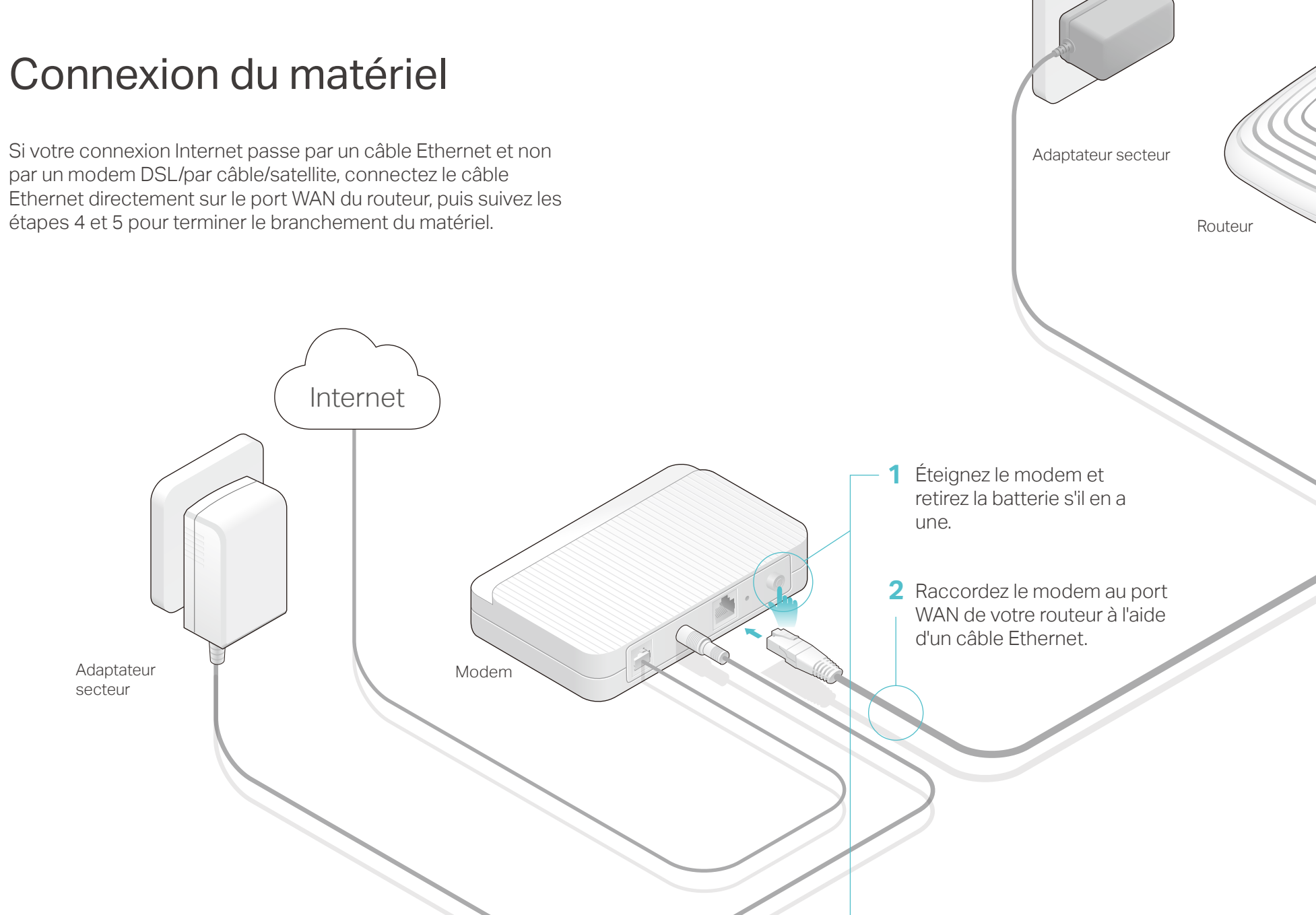

3 Allumez le modem et patientez deux minutes avant qu'il ne redémarre.

Alimentation Fixe

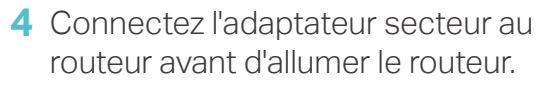

**5** Confirmez que les DEL suivantes sont allumées et fixes pour vérifier que la connexion fonctionne correctement.

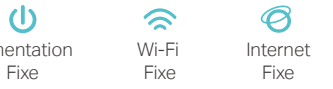

Remarque: Si la DEL Wi-Fi n'est pas allumée, appuyez pendant 4 secondes sur le bouton WIFI ON/OFF situé sur le panneau arrière et vérifiez que les DEL sont fixes après quelques secondes.

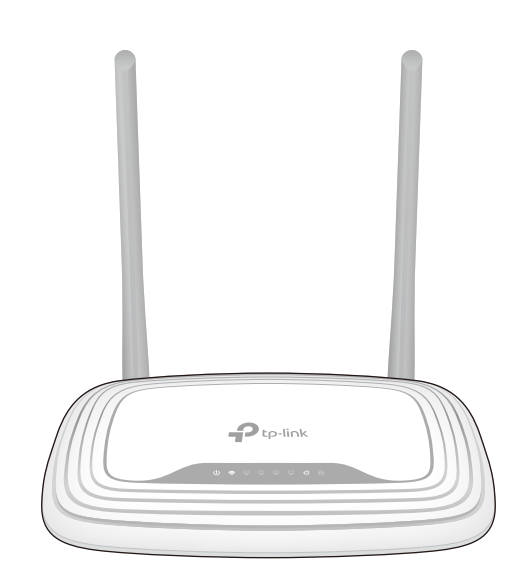

### Configuration du routeur

- 1. Raccordez votre ordinateur au routeur (connexion filaire ou sans fil)
- Filaire

Éteignez le Wi-Fi sur votre ordinateur et connectez les appareils comme indiqué ci-dessous.

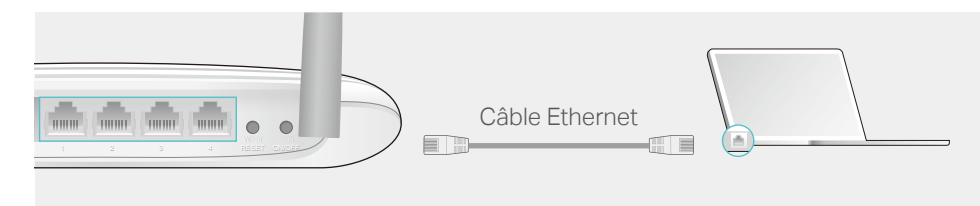

#### Sans fil

a Recherchez le nom du réseau (SSID) et le mot de passe sans fil figurant sur l'étiquette du produit, au dos du routeur.

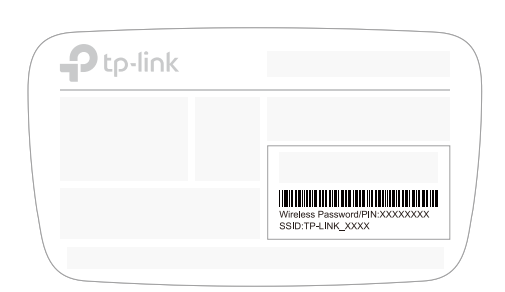

b Cliquez sur l'icône du réseau de votre ordinateur ou allez dans les paramètres Wi-Fi de votre périphérique intelligent, puis sélectionnez le SSID afin de rejoindre le réseau.

| Ordinateur                       |    | Périphérique intelligent |  |
|----------------------------------|----|--------------------------|--|
| 4 ·                              |    | < Paramètres Wi-Fi       |  |
| Les connexions sont disponibles. | OU |                          |  |
| Connexion au réseau sans fil     |    | Wi-Fi                    |  |
| TP-LINK XXXX                     |    | CHOISIR UN RÉSEAU        |  |
| Connexion automatique Connexion  |    | TP-LINK_XXXX             |  |
| - IS                             |    | Autre                    |  |

### 2. Configuration du routeur via un navigateur Web

A Lancez un navigateur Web, et saisissez l'adresse http://tplinkwifi.net ou http://192.168.0.1 dans la barre d'adresse. Utilisez admin comme identifiant et mot de passe ; cliquez ensuite sur Connexion.

Remarque : Si la fenêtre d'identification n'apparaît pas, reportez-vous à la Q1 de la FAQ.

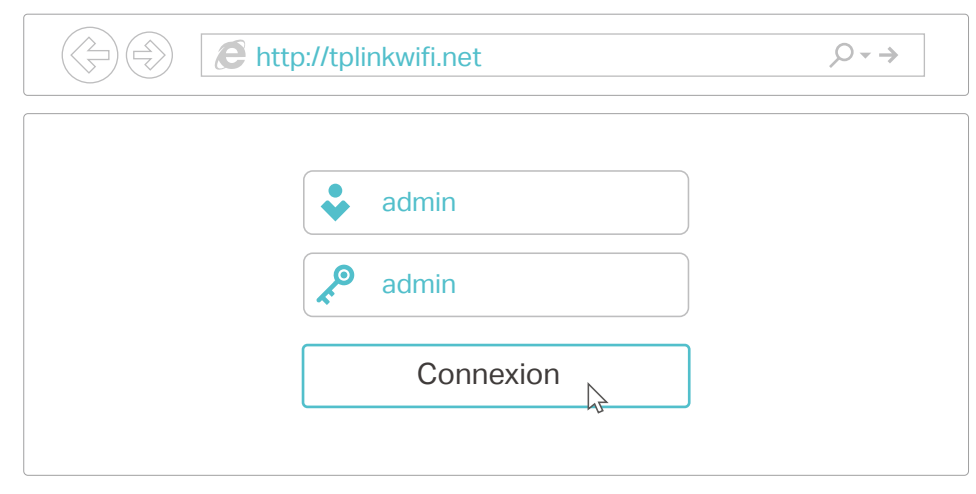

**B** Suivez les instructions d'**Installation rapide** pour terminer la configuration initiale.

Remarque : Si vous avez un doute quant au Type de connexion WAN, cliquez sur Détect. auto

|               | that auto                                                                                                    |  |
|---------------|----------------------------------------------------------------------------------------------------|--|
|               | etect. auto                                                                                                    |  |
| IP            | 2 statique                                                                                                    |  |
| PF            | PPOE/Russia PPPoE                                                                                                    |  |
| L2            | 2TP/Russia L2TP                                                                                                    |  |
| PF            | PTP/Russia PPTP                                                                                                    |  |
| Rema<br>FAI p | arque : Les utilisateurs de certaines régions (Russie, Ukraine, etc.) doivent contacter leur<br>our connaître le type de connexion et le sélectionner manuellement. |  |
|               | Retour                                                                                                    |  |

## **Appli** Tether

(::) Et c'est parti !

L'appli Tether de TP-LINK fournit un moyen simple et intuitif d'accéder au routeur et de le gérer.

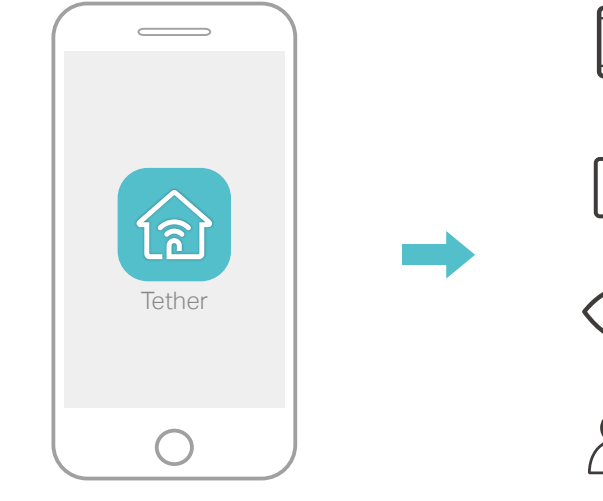

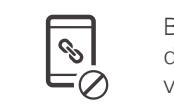

Bloquer la connexion d'utilisateurs non désirés à votre routeur

Modifier facilement les paramètres de base du réseau sans fil

Visualiser les informations concernant les clients connectés à votre routeur

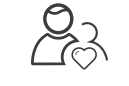

Configurer le Contrôle parental avec des heures d'accès

### **Comment commencer?**

- 1. Téléchargez l'appli Tether de TP-LINK dans l'App Store ou Google Play. 2. Assurez-vous que votre smartphone ou tablette est connecté sans fil
- au réseau domestique.

3. Lancez l'appli Tether et démarrez la gestion de votre réseau domestique.

| ∎%%%E  |   |
|--------|---|
|        |   |
| 13.404 | ļ |
| 0.82   | ę |

Scannez pour télécharger

### Fonctions supplémentaires

Le routeur TP-LINK prend également en charge de nombreuses fonctionnalités dont le Réseau Invité, le Contrôle parental, Contrôle d'accès, etc. Connectez-vous sur la page de gestion en ligne du routeur http://tplinkwifi.net pour activer ces fonctions. Pour plus de détails, reportez-vous au Manuel d'utilisation disponible sur www.tp-link.com

# FAQ (Foire aux Questions)

### Q1. Que faire si la fenêtre d'identification n'apparaît pas ?

• Si l'ordinateur est configuré sur une adresse IP statique ou fixe, modifiez le réglage pour obtenir automatiquement une adresse IP. • Vérifiez que l'adresse http://tplinkwifi.net ou http://192.168.0.1 a été

saisie correctement dans le navigateur Web. Sinon, saisissez

http://192.168.1.1 dans le navigateur, puis appuyez sur Entrée.

Utilisez un autre navigateur et réessayez.

· Redémarrez votre routeur et réessayez.

· Désactivez, puis réactivez l'adaptateur réseau en cours d'utilisation.

### Q2. Que faire si je n'arrive pas à accéder à Internet ?

 Vérifiez gu'Internet fonctionne correctement en branchant un ordinateur directement sur le modem via un câble Ethernet. Si cela n'est pas le cas, contactez votre fournisseur d'accès Internet. Connectez-vous à l'interface de gestion en ligne du routeur, allez sur la page États pour vérifier la validité de l'adresse IP du réseau WAN. Si l'adresse est bien valide, recommencez l'installation rapide ; sinon, vérifiez les branchements.

· Redémarrez votre routeur et réessayez.

• Si vous utilisez un modem câblé, connectez-vous à l'interface de gestion en ligne du modem routeur. Allez dans Réseau > Clonage MAC, cliquez sur le bouton Cloner l'adresse MAC vers, puis cliquez sur Enregistrer. Redémarrez le modem et le routeur.

### Q3. Comment restaurer les réglages d'usine par défaut de mon routeur?

• Assurez-vous que le routeur est allumé, puis appuyez à l'aide d'une pointe sur le bouton WPS/RESET pendant 8 secondes au moins avant de le relâcher.

• Rendez-vous sur l'interface de gestion en ligne du routeur, allez dans Outils système > Réglages d'usine, cliquez sur Restaurer. Le routeur va restaurer les paramètres et redémarrer automatiquement.

### Q4. Que faire en cas d'oubli du mot de passe pour la page de qestion Web?

• Veuillez vous référer à la FAQ > Q3 pour réinitialiser le routeur et utilisez ensuite l'identifiant et le mot de passe par défaut admin (tout en minuscules) pour vous connecter.

#### Q5. Que faire en cas d'oubli du mot de passe pour le réseau sans fil?

• Le mot de passe sans fil par défaut est imprimé sur l'étiquette du routeur.

• Raccordez un ordinateur directement au routeur à l'aide d'un câble Ethernet. Identifiez-vous sur l'interface de gestion en ligne et allez dans Sans fil > Sécurité sans fil pour l'obtenir ou le réinitialiser.

Si votre question n'est pas listée ici, reportez-vous à la page d'assistance technique sur notre site www.tp-link.com.